## **Publish Inspection Report to Industry**

## 1. PPCB officer Login in to OCMMS Account

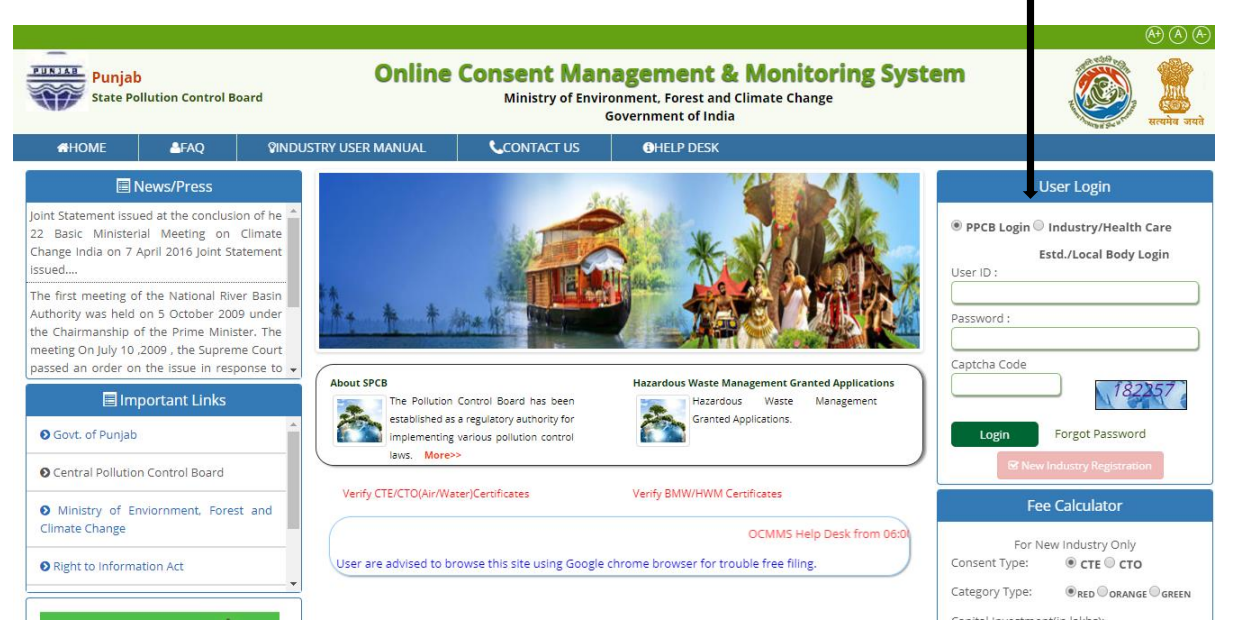

2. PPCB Officer Select the Application whom inspection to be raised.

|                                         |                                                                                                    |                         |                    |              |                |              |                  |                    |                         | 000    |
|-----------------------------------------|----------------------------------------------------------------------------------------------------|-------------------------|--------------------|--------------|----------------|--------------|------------------|--------------------|-------------------------|--------|
| Punjab<br>State Pollution Control Board | Ine Consent Management & Monitoring System<br>Ministry of Environment, Forest and Climate Change<br>Government of India |                         |                    |              |                |              | n                | ٢                  | ्र<br>सार्वाय वर्णा     |        |
| Home Consent<br>Management              | Laboratory<br>Management                                                                                                | Waste<br>Management     | CES<br>Manager     | S<br>nent    | Audit<br>Trail | Reports      | Knowledg<br>Base | je<br>M            | Inspection<br>anagement | Logout |
| * User Management                       |                                                                                                    |                         |                    |              |                |              |                  |                    |                         |        |
| , Inspection Criteria<br>Management     |                                                                                                    |                         |                    |              |                |              |                  |                    |                         |        |
| Morkflow Administration                 | \$200 Mar                                                                                                    |                         |                    |              |                |              |                  |                    |                         |        |
| Data Administration                     | and the second                                                                                                    | 111 S. 3                | - Andrews          |              |                |              |                  |                    |                         |        |
| • Consent Data Administration           | Welcome Rake                                                                                                    | h Nayyar (admin)        |                    |              |                |              |                  |                    |                         |        |
| 🐮 Waste Data Administration             |                                                                                                    |                         |                    |              |                |              |                  |                    |                         |        |
| Manage Industry                         | Pendir                                                                                                    | Application Pend        | ing with SCN/C     | larification | Pendin         | g with Inspe | ction Comp       | leted Applica      | tion                    |        |
| Payment                                 |                                                                                                    |                         |                    |              |                |              |                  |                    |                         |        |
| Consent Application Search              | Applicat                                                                                                    | ion Application<br>Date | Application<br>For | ٨            | pplicati       | on Name      | Туре             | Certificate<br>For | Process<br>within       |        |
| Consent Application                     | 522832                                                                                                    | 21 28-02-2017           | air                | Shakti St    | eel Rollir     | ng Mills     | сто              | reNew              | 5                       |        |
| Update 17 Categories<br>Industry Data   |                                                                                                    | 1.2                     |                    |              |                |              |                  |                    |                         |        |
| 1 Upload Signature                      | Applie                                                                                                    | ations Still in progr   | ess.               |              |                |              |                  |                    |                         |        |
| 1 Change Password                       | Comp<br>Clarif                                                                                                    | cation raised on thi    | s application.     |              |                |              |                  |                    |                         |        |
| Lab Administration                      | Tospe                                                                                                    | rtion raised on this    | application        |              |                |              |                  |                    |                         |        |

3. Select the officer for inspecting and forward inspection to the officer.

|             | Careford The Careford                                                                                                    | The second second second                         |                     |
|-------------|----------------------------------------------------------------------------------------------------|--------------------------------------------------|---------------------|
| Welcome R   | akesh Nayyar (admin) Role :                                                                                                    | RO EE Rakesh Kumar                               |                     |
| ote History | View Form   View Previous /                                                                                                    | Application Details                              |                     |
|             |                                                                                                    |                                                  |                     |
|             |                                                                                                    |                                                  |                     |
|             |                                                                                                    | Industry Name : Shakti Steel Rolling Mil         | lls                 |
|             |                                                                                                    | Application For : CTO / sir / rollow/ 52         | 000204              |
|             | File Noting/Action                                                                                                    | CTO Fail / Tellew 52                             | 20321               |
|             | 1                                                                                                    | Lost Comments                                    |                     |
|             | Date Time:                                                                                                    | 08-03-2017                                       |                     |
|             | Note By:                                                                                                    | RO AEE Gursharan Dass(PPCB047)                   |                     |
|             | Activity:                                                                                                    | Forward                                          |                     |
|             | Description:                                                                                                    | Sir, application found complete and scrutinized. |                     |
|             | Scrutiny Status:                                                                                                    | Complete                                         |                     |
|             | Scrutiny Description:                                                                                                    |                                                  |                     |
|             |                                                                                                    |                                                  |                     |
|             | Attached Letter:                                                                                                    | Letter Attached By Officials                     |                     |
|             |                                                                                                    |                                                  |                     |
|             | Accien To :                                                                                                    | DO ASS Amit Kumar                                |                     |
|             | Assign To .                                                                                                    | NO ALL AND NOTION                                |                     |
|             |                                                                                                    |                                                  |                     |
|             | Attached Letter:                                                                                                    | Letter Attached By Officials                     |                     |
|             |                                                                                                    | View Letter                                      |                     |
|             |                                                                                                    |                                                  |                     |
|             | Assign To :                                                                                                    | RO AEE Gursharan Dass 🔻                          |                     |
|             | Approval/Refusal<br>Status:                                                                                                    | <b>T</b>                                         |                     |
|             |                                                                                                    | Disease presses the same further                 |                     |
|             | File Note :                                                                                                    | Please process the case further                  |                     |
|             |                                                                                                    |                                                  | 1/2                 |
|             | Attach letter (If Any):                                                                                                    | Choose File No file chosen                       | (.pdf max of 5MB in |
|             |                                                                                                    | size)                                            |                     |
|             |                                                                                                    | Scrutiny Details                                 |                     |
|             | Board's Receipt<br>Details :                                                                                                    |                                                  |                     |
|             |                                                                                                    |                                                  |                     |
|             | Do you want to mice                                                                                                    |                                                  |                     |
|             | clarification / show                                                                                                    | Ves No                                           |                     |
|             | cause notice ? :                                                                                                    |                                                  |                     |
|             |                                                                                                    |                                                  |                     |
|             | On unit work to set                                                                                                    |                                                  |                     |
|             | Inspection ? :                                                                                                    | • Yes No                                         |                     |
|             |                                                                                                    | Discos process the case further                  | 100                 |
|             | No. of Concession, Name of Concession, Name of | Please process the case further                  |                     |
|             | Inspection Note :                                                                                                    |                                                  |                     |
|             | Inspection Note :                                                                                                    |                                                  | <u>//</u>           |
|             | Reply inspection withi                                                                                                    | n : days.                                        | <i>//</i>           |

4. Now Inspecting officer after the visiting will publish the inspection report to the industry

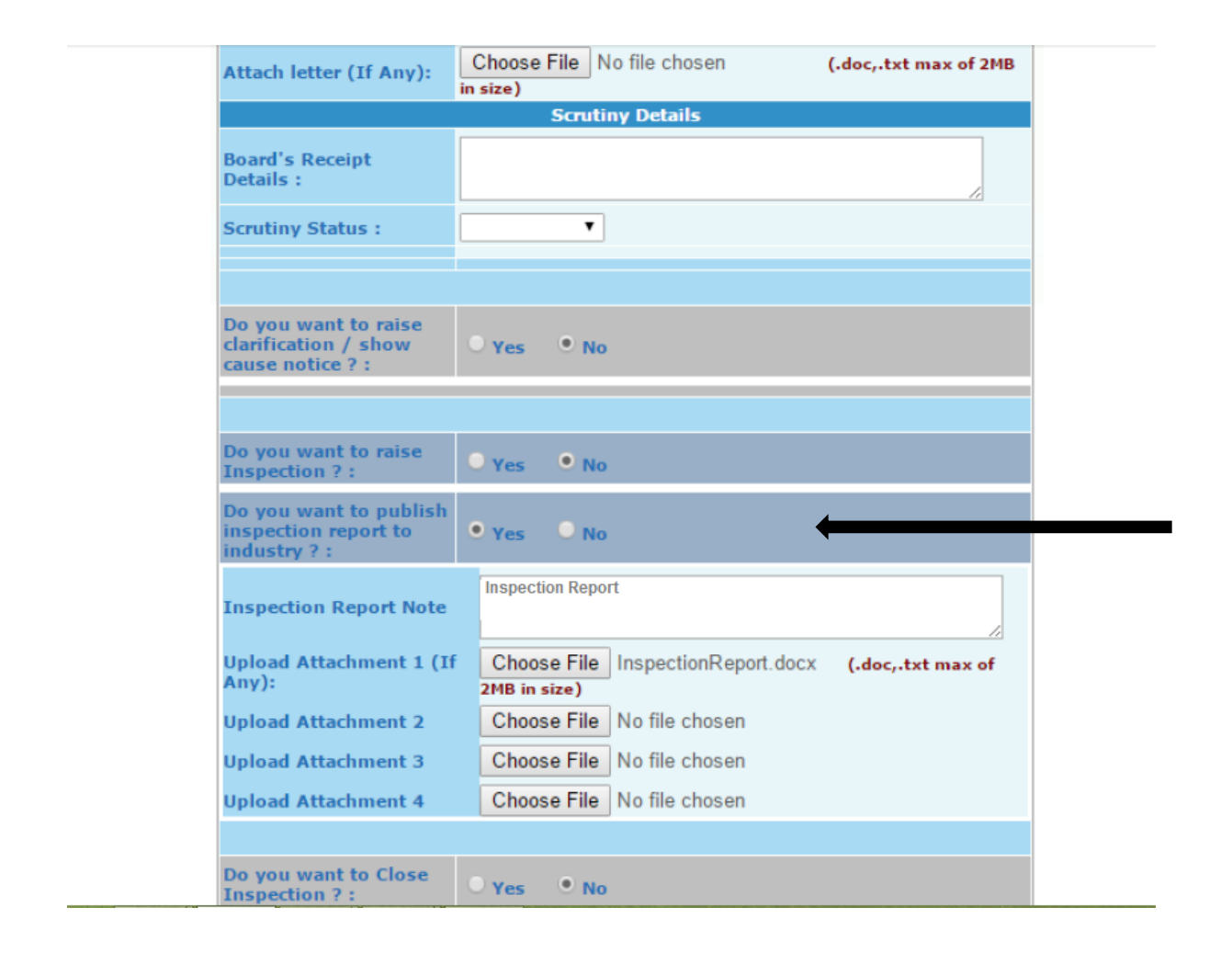

5. For Viewing the published Report, Industry user should login the OCMMS account

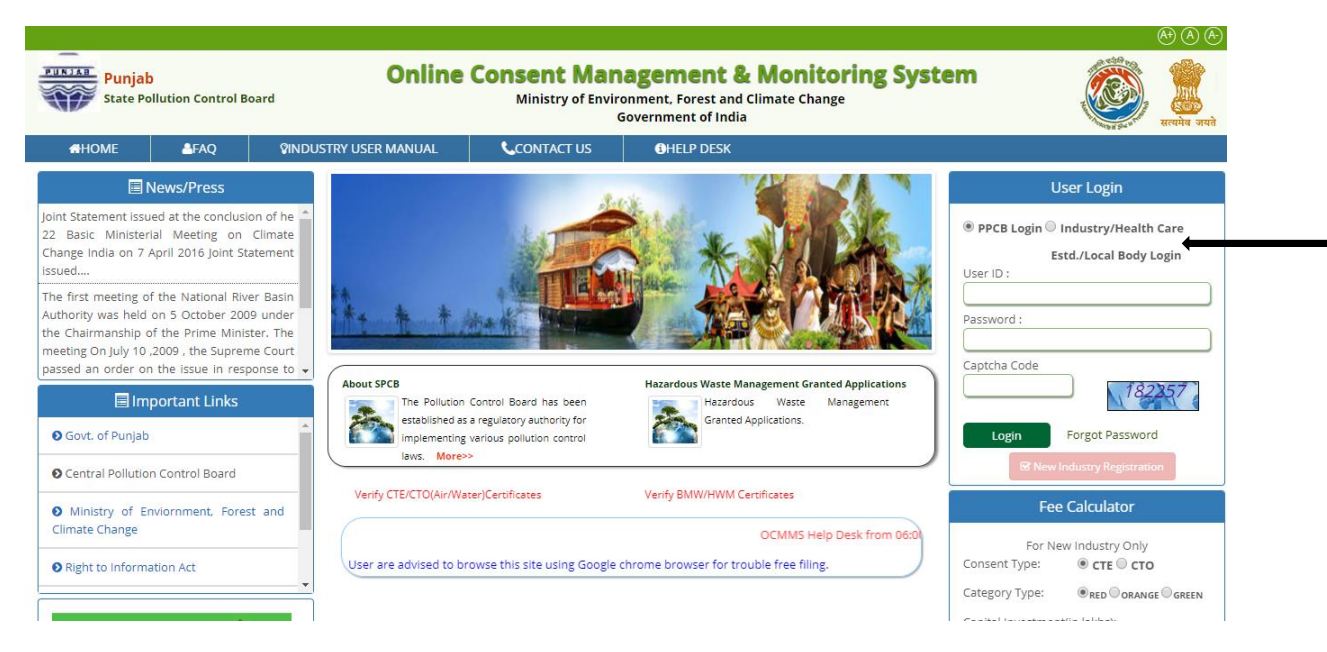

6. IR Symbol would be shown in front of the application for which inspection has been published, click on IR Symbol to download the published report

|                                | -ñ                                           |                   |                     |                    |          |                                           |                                           |                       |
|--------------------------------|----------------------------------------------|-------------------|---------------------|--------------------|----------|-------------------------------------------|-------------------------------------------|-----------------------|
| pme Shakti Steel Rolling Mills |                                              |                   |                     |                    |          |                                           |                                           |                       |
| In-progr                       | n-progress Application Completed Application |                   |                     |                    |          |                                           | If you w                                  | ant to ed             |
| pplication<br>No               | Submission /<br>Date                         | pplication<br>For | Application<br>Type | Certificate<br>For | Status   | Scrutiny Status By PPCB                   | Scrutiny<br>Completion<br>Date<br>By PPCB | Keeping<br>With       |
| 2780421                        | 03-06-2015<br>01:28                          | water             | сто                 | reNew              | Returned | Returned being In-Complete<br>View Reason | 03-06-2015<br>05:50                       | EE Lavneet<br>Dubey   |
| 4641020                        | 09-10-2016<br>03:47                          | water             | сто                 | reNew              | Returned | Returned being In-Complete<br>View Reason | 19-10-2016<br>03:31                       | EE Lavneet<br>Dubey   |
| 45 44 0 2 2                    | 09-10-2016<br>03:38                          | air               | сто                 | reNew              | Returned | Returned being In-Complete<br>View Reason | 19-10-2016<br>03:33                       | EE Lavneet<br>Dubey   |
| 4641033                        | 28-02-2017                                   | water             | сто                 | reNew              | Granted  | Complete                                  | 08-03-2017<br>11:41                       | ZO SEE<br>Ashok kalsi |
| 5228343                        | 05:51                                        |                   |                     |                    |          |                                           |                                           |                       |

Inspection Report Note : Visit Report for Industry

Uploaded Date : 10-03-2017 Inspection Reports : <u>View Attachment</u>